## Prendre des vidéos en format YouTube

Partagez facilement vos souvenirs avec toute votre famille et vos amis en publiant vos vidéos sur le site de partage YouTube.

Grâce au téléchargement de prises de vue, les vidéos adaptées pour le chargement sur YouTube (dans les 10 minutes) peuvent être directement prises.

## REMARQUE:

Pour en savoir plus sur YouTube, veuillez visiter le site Web suivant. http://www.youtube.com/

1 Sélectionnez le mode vidéo.

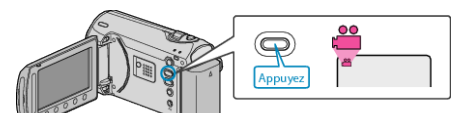

- L'icône du mode vidéo apparaît alors.
- 2 Appuyez sur la touche UPLOAD/EXPORT pour afficher le menu TEL-ECHARGER REGLAGES/EXPORTER REGLAGES.

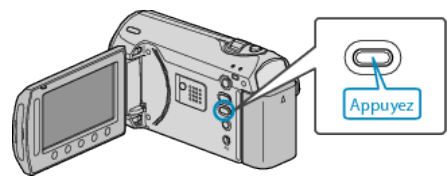

 $\boldsymbol{\mathfrak{Z}}$  Sélectionnez "TELECH. PRISE DE VUE" puis appuyez sur la touche  $_{\textnormal{OS}}$ 

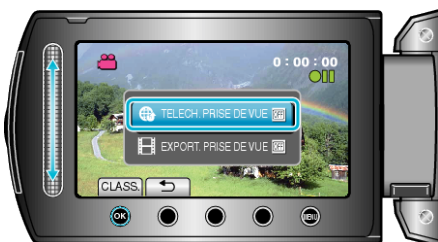

- Le mode bascule entre ON et OFF à chaque sélection.
- Pour annuler ce réglage, cliquez sur "OFF".
- Une fois les réglages terminés, appuyez sur la touche 5.
- 4 Lancez l'enregistrement.

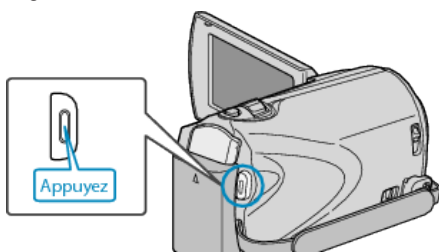

- Appuyez à nouveau pour arrêter l'enregistrement.
- La longueur d'enregistrement maximum en mode de chargement est de 10 minutes.
- L'enregistrement s'arrête automatiquement au bout de 10 minutes. **REMARQUE:**
- L'enregistrement ne peut être supérieur à 10 minutes puisqu'il s'agit de la durée limite autorisée sur YouTube.
- La modification de vidéos à charger au format de fichier ne peut être effectuée sur cet appareil.
  Pour charger des fichiers vidéo, consultez la section ci-dessous
- "Charger des vidéos".
- L'icône de chargement disparaît lorsque l'enregistrement s'arrête. Pour enregistrer une autre vidéo en mode de chargement, procédez à nouveau aux réglages nécessaires.

## Charger des vidéos

Vous pouvez charger vos vidéos sur YouTube via le logiciel "Everio MediaBrowser" fourni.

Installez le logiciel sur votre ordinateur puis connectez cet appareil à l'ordinateur.

• Pour savoir comment utiliser le logiciel, consultez le fichier d'aide.

"Installer le logiciel fourni" (ISP P. 0)

"Raccorder ce caméscope à l'ordinateur" (ISP.0)

## Problèmes pour charger des vidéos

- Assurez-vous d'avoir créé un compte avec YouTube. (Il vous faut absolument un compte YouTube pour pouvoir charger des fichiers sur YouTube.)
- Consultez "Q&A", "Dernières informations", "Télécharger informations", etc. dans "Cliquez pour obtenir les dernières infos sur les produits" dans le fichier d'aide du logiciel fourni "Everio MediaBrowser".